POS Dining Room Seating a Guest Quick Reference

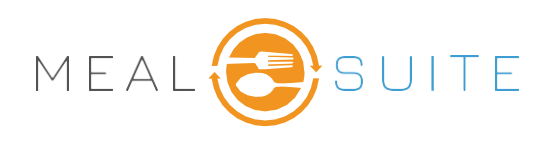

## **Selection Criteria**

- 1. There are two methods to seat a guest.
  - a. Touch a **seat** at a table

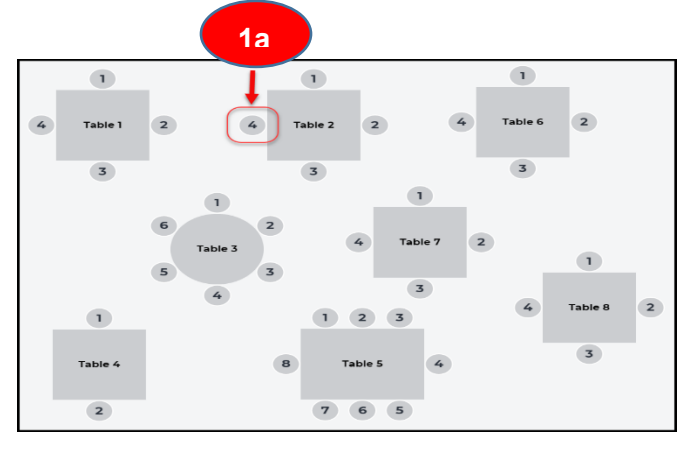

b. Touch **Go** for the selected table.

| Table Status |             | Time Seated |    |
|--------------|-------------|-------------|----|
| Open Seating | Empty table | 1b          | GO |
| Table 1      | Empty table | N/A         | GO |
| Table 2      | Empty table | N/A         | GO |
| Table 3      | Empty table | N/A         | co |

2. If option 1a is selected, you are taken to next steps of selecting the resident. If option 1b is selected the touch the seat on the next screen where the guest is to be seated.

LOOR PLAN

3. For both options, select a resident who is assigned to the table. To

Table 2

select another resident, touch **Other Residents/Diners** to search for the resident. To seat a Guest, touch **Seat a Guest**.

 You can proceed to seat other guests by touching the Floor Plan option in the upper right corner of the screen.

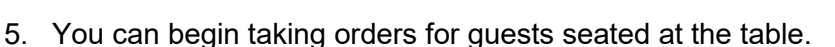

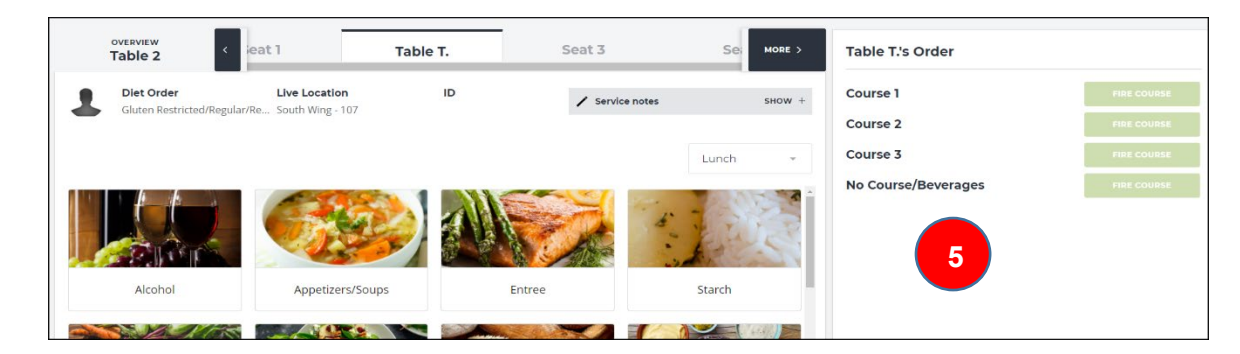

MealSuite ♦ 5001 Lyndon B. Johnson Fwy., Suite 525, Farmers Branch, Texas 75244 ♦ MealSuite ♦ 96 Grand Ave. S., Cambridge, ON N1S 2L9 972-238-7200 ♦ www.mealsuite.com

Confidential or proprietary information contained in the pages of this document is for the intended use of the addressed recipient only. Distribution or disclosure of said information to other parties may violate copyrights, constitute trademark infringements or violate

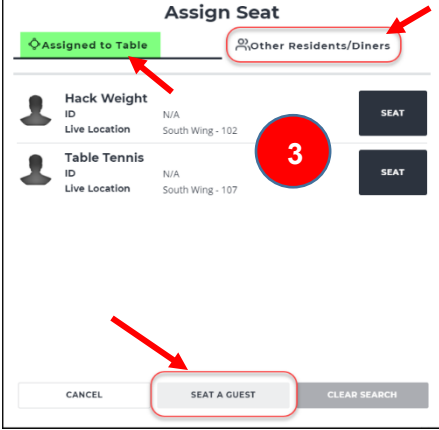